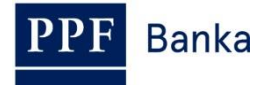

# SYSTEM ADMINISTRATOR GUIDE FOR HOMEBANKING OF PPF banka a.s.

Creating new profiles and new Users

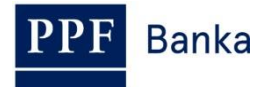

### **Contents:**

| 1. | Introduction                | 3 |
|----|-----------------------------|---|
| 2. | Creating a new User profile | 3 |
| 3. | Inserting new Users         | 5 |

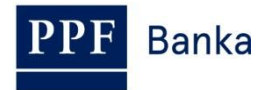

## 1. Introduction

To create a new profile and to set up a new User it is necessary to be **logged into** Gemini Client Station ("GCS") as the System Administrator.

#### **!!! CAUTION !!!**

Following GCS installation, in the first place create an administrator profile and set up the System Administrator as a User!

## 2. Creating a new User profile

Do not set up a new profile unless you want to assign different rights to the new User than those set up in the already created profiles.

Select System / Access Profile Management... from the menu.

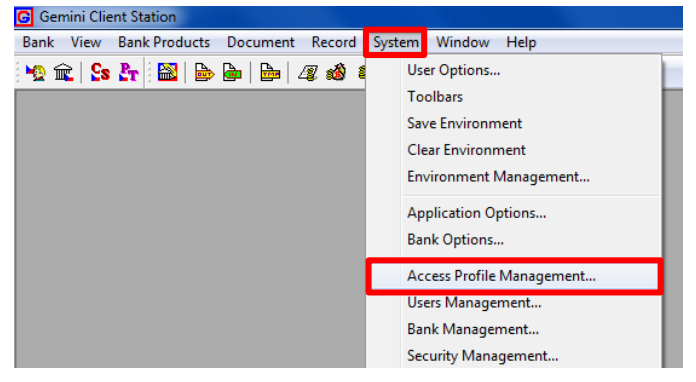

An overview of already created profiles is opened. Click the **New Profile** icon.

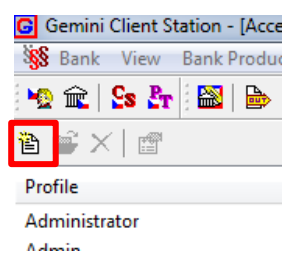

The **Profile properties** window opens. Fill in each of the fields as follows:

| Field            | Description                                                                                                    |
|------------------|----------------------------------------------------------------------------------------------------|
| Profile name     | Type the profile name here – we recommend using the first name and surname of the User for whom the profile is being set up. If the profile is to be shared by several Users you can specify the main characteristics of the profile (e.g., profile without payment cards) as the Profile name. |
| Description      | You can specify the profile in more detail here – e.g., administrator rights, a profile without a functionality, etc.                                                                                                    |
| Add new accounts | By ticking this option, newly created accounts will be automatically added to this profile without any need of manual intervention by the System Administrator.                                                                                                    |
| Master profile   | Tick this box only if it is the Administrator's Profile.                                                                                                    |
| Active           | This option lets you choose whether or not the profile will be active. If the box is not ticked (inactive profile) the profile cannot be assigned to any User (e.g., no User is using this profile at the moment but you wish to save the configuration for possible future use).               |

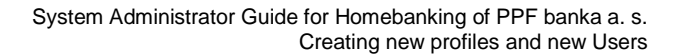

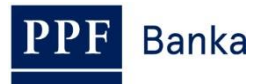

| Field                          | Description                                                                                     |
|--------------------------------|-------------------------------------------------------------------------------------------------|
| Ignore rights for this profile | If you select this option no settings in the lists of rights will have an impact on the system. |

| Profile propertie                                           | s                         |
|-------------------------------------------------------------|---------------------------|
| Profile name:                                               | User                      |
| Description:                                                | user                      |
| Add new acc     Master profile     Active     Ignore rights | ounts<br>for this profile |
|                                                             | OK Cancel                 |

Click the new profile line and select PPF banka a.s. in the **Bank** field. In the **Rights** section, configure the required options by ticking boxes in the respective columns; this can be done at the same time at the level of a rights group (Private bank information, etc.) or for each type of rights (BALANCE Account balance, etc.) or only for individual accounts. The meaning of the column designation is as follows: V - the right to view, E - the right to edit, C - the right to create records, I - the right to import, D - the right to delete records, T - the right to take over the ownership of a document created by a different User (i.e. the User will assume all the rights to and also the responsibility for the created document), O - the right to view documents managed by other Users, S - the right to authorise the cancellation of a transaction, c - the right to create new batch items (this right is included in the right to edit), d - the right to delete batch items (this right is included in the right to edit).

| G Gemini Client Station - [Access rights profile - Pilot]            |                              |                            |              |                                                                                                    |                                                                                                    |          |   |                            |                                                                                                    |              |
|----------------------------------------------------------------------|------------------------------|----------------------------|--------------|----------------------------------------------------------------------------------------------------|----------------------------------------------------------------------------------------------------|----------|---|----------------------------|----------------------------------------------------------------------------------------------------|--------------|
| Bank View Bank Products Document Record System Window Help           | _                            | _                          | _            | _                                                                                                    | _                                                                                                    | _        | _ | _                          |                                                                                                    |              |
| 🙀 🛖   💁 🏊   🛼 🙈 🐛 🍕 🎄 🌜 🚧 👛   🚝 👘                                    |                              |                            |              |                                                                                                    |                                                                                                    |          |   |                            |                                                                                                    |              |
|                                                                      |                              |                            |              |                                                                                                    |                                                                                                    |          |   |                            |                                                                                                    |              |
|                                                                      |                              |                            |              |                                                                                                    |                                                                                                    |          |   |                            |                                                                                                    |              |
| Profile: Pilot                                                       |                              |                            |              |                                                                                                    |                                                                                                    |          |   |                            |                                                                                                    |              |
| Bank name: PMBA                                                      |                              |                            |              |                                                                                                    |                                                                                                    |          |   |                            |                                                                                                    |              |
|                                                                      |                              |                            |              |                                                                                                    |                                                                                                    |          |   |                            |                                                                                                    |              |
| Rights                                                               | ۷                            | Е                          | С            | 1                                                                                                    | D                                                                                                    | т        | 0 | S                          | с                                                                                                    | d            |
| Private bank informations                                            | $\checkmark$                 |                            |              |                                                                                                    | Image: A start of the start of the start |          |   |                            |                                                                                                    |              |
| BALANCE Account balance                                              |                              |                            |              |                                                                                                    | $\checkmark$                                                                                                    |          |   |                            |                                                                                                    |              |
| [000000 0000010006 CZK] BÚ PILOTNÍ TEST                              | ⊵                            |                            |              |                                                                                                    | ⊻                                                                                                    |          |   |                            |                                                                                                    |              |
| [000000 0000010014 EUR] BÙ PILOTNÍ TEST                              | ⊻                            |                            |              |                                                                                                    | $\mathbf{\nabla}$                                                                                                    |          |   |                            |                                                                                                    |              |
|                                                                      | H                            | H                          | H            | H                                                                                                    | H                                                                                                    | H        | H | $\square$                  | H                                                                                                    | $\square$    |
|                                                                      | H                            | H                          | Н            | H                                                                                                    | H                                                                                                    | Н        | H | H                          | H                                                                                                    | H            |
|                                                                      | H                            | H                          | H            | H                                                                                                    | H                                                                                                    | H        | H | H                          | H                                                                                                    | H            |
|                                                                      | H                            | H                          | H            | H                                                                                                    | H                                                                                                    | H        | H | H                          | H                                                                                                    | H            |
| 1000000 0000010014 EURI BÚ PILOTNÍ TEST                              | 1                            | H                          | H            | H                                                                                                    | 1                                                                                                    | H        | H | H                          | H                                                                                                    | H            |
| IDAMOV Interday account movements                                    | 1                            | H                          | H            | H                                                                                                    | Ā                                                                                                    | H        | H | H                          | H                                                                                                    | H            |
| [000000 0000010006 CZK] BÚ PILOTNÍ TEST                              | 1                            | Ħ                          | Ħ            | Ħ                                                                                                    | 1                                                                                                    | Ħ        | Ħ | Ħ                          | Ħ                                                                                                    | Ħ            |
| [000000 0000010014 EUR] BÚ PILOTNÍ TEST                              | •                            | $\square$                  |              |                                                                                                    |                                                                                                    |          |   |                            |                                                                                                    |              |
| ACCOUNTS Table of own accounts                                       | $\mathbf{\mathbf{\nabla}}$   |                            |              |                                                                                                    | $\checkmark$                                                                                                    |          |   |                            |                                                                                                    |              |
| [000000 0000010006 CZK] BÚ PILOTNÍ TEST                              |                              |                            |              |                                                                                                    |                                                                                                    |          |   |                            |                                                                                                    |              |
| [000000 0000010014 EUR] BÚ PILOTNÍ TEST                              | <b>~</b>                     |                            |              |                                                                                                    |                                                                                                    |          |   |                            |                                                                                                    |              |
| CERTREM Information about near expiration of certificate             | <u>~</u>                     |                            |              |                                                                                                    |                                                                                                    |          |   |                            |                                                                                                    |              |
| - SPD Information about created standing pay. orders (dom. payments) | ⊻                            |                            |              |                                                                                                    | ⊻                                                                                                    |          |   |                            |                                                                                                    |              |
| [000000 0000010006 CZK] BÙ PILOTNÍ TEST                              | 델                            | Ц                          | Ц            | Щ                                                                                                    |                                                                                                    | Ц        | Ц | Ц                          | Ц                                                                                                    | $\square$    |
|                                                                      | 떹                            | Н                          | Н            | Ш                                                                                                    | 떹                                                                                                    | Н        | Н | Ц                          | Ц                                                                                                    | $\square$    |
| [000000 0000010006 CZK] BU PILOTNI TEST                              | 띮                            | Н                          | Н            | Н                                                                                                    | 띩                                                                                                    | Н        | Н | $\square$                  | H                                                                                                    | $\square$    |
|                                                                      | H                            | Н                          | Н            | Н                                                                                                    | ¥                                                                                                    | Н        | Н | Н                          | H                                                                                                    | H            |
|                                                                      | H                            | H                          | H            | H                                                                                                    | H                                                                                                    | H        | H | H                          | H                                                                                                    | H            |
|                                                                      | H                            | H                          | H            | H                                                                                                    | H                                                                                                    | H        | H | H                          | H                                                                                                    | H            |
| Payment Orders                                                       |                              |                            |              |                                                                                                    |                                                                                                    |          |   |                            |                                                                                                    |              |
| DPO Domestic Bulk Orders                                             |                              |                            |              |                                                                                                    |                                                                                                    |          |   |                            |                                                                                                    | 7            |
| [000000 0000010006 CZK] BÚ PILOTNÍ TEST                              | $\overline{\mathbf{\nabla}}$ | $\mathbf{\mathbf{\nabla}}$ | $\checkmark$ | $\mathbf{\mathbf{V}}$                                                                                                    | $\checkmark$                                                                                                    | 2        | 2 | $\mathbf{\mathbf{\nabla}}$ | <b>~</b>                                                                                                    | $\checkmark$ |
| INHPO Intrabank Bulk Orders in Foreign Currency                      | •                            | $\checkmark$               | •            | <ul> <li>Image: A start of the start of the start of</li></ul> | Image: A start of the start of the start | -        | • |                            | -                                                                                                    | <b>~</b>     |
| [000000 0000010006 CZK] BÚ PILOTNÍ TEST                              |                              | •                          |              | •                                                                                                    |                                                                                                    | <b>I</b> | • |                            | Image: A start of the start of the start | I            |

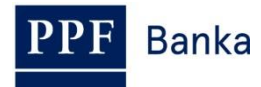

Then close the window by clicking the **X** and confirm saving the changes by pressing the **Yes** button.

## 3. Inserting new Users

To provide independent access by each of the Users to the application and the possibility for each of them to authorise Payment Orders to the Bank, insert each User into the GCS individually. Select **System / Users Management...** from the menu.

| G Gemini Client Station                 |                           |
|-----------------------------------------|---------------------------|
| Bank View Bank Products Document Record | System Window Help        |
| 🛰 🏛   Ss 🧞   🔛   🗁   🗁   42 🛷 1         | User Options              |
|                                         | Toolbars                  |
|                                         | Save Environment          |
|                                         | Clear Environment         |
|                                         | Environment Management    |
|                                         | Application Options       |
|                                         | Bank Options              |
|                                         | Access Profile Management |
|                                         | Users Management          |
|                                         | Bank Management           |
|                                         | Security Management       |

Click the New user icon.

| 🕝 Gemini Clien | t Station - [U |
|----------------|----------------|
| 👲 Bank Vie     | w Bank Pro     |
| 🙅 🏛 🔽          | St   🔛   🖻     |
| 🛅 📽 🖂 🛔        | ð              |
| User ID        | User name      |
| 1              | Default user   |
| 2              | liří Správce   |

The **User properties** window opens. Fill in each of the fields as follows:

| Field                                         | Description                                                                                                    |
|-----------------------------------------------|----------------------------------------------------------------------------------------------------|
| User name                                     | Enter the User name.                                                                                                    |
| Login name                                    | Type a name of your choice – it will serve the User for logging into the application.                                                                                                    |
| Profile name                                  | Select one of the Profiles you have preset.                                                                                                    |
| Allowed authentica                            | tion methods                                                                                                    |
| At least one option n<br>into the GCS the Use | nust be ticked. Nevertheless, all three options can be selected – when logging<br>er then chooses one of the login methods.                                                                                             |
| Static Password                               | The User will log in using his Login name and password.                                                                                                    |
| User's system<br>name                         | This login option consists of the application verifying that the User's login name in Windows and the User's login name in the application match.                                                                       |
| Digital Signature                             | After logging in, the User will use a Signing Certificate.                                                                                                    |
| Default password                              | Keep the set default password as the password for the User's first login and press the Set button. After the User logs in for the first time using the default password he will be prompted to set up his own password. |

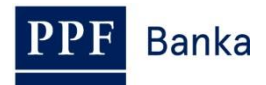

| Field            | Description                                                                                 |
|------------------|---------------------------------------------------------------------------------------------|
| Validity [days]: | Set to 0; the validity of the User's own password newly set up will not be limited in time. |

| User properties                                                                                                    |                                                                     | X                                                  |
|----------------------------------------------------------------------------------------------------|---------------------------------------------------------------------|----------------------------------------------------|
| user name.<br>John Black                                                                                                    |                                                                     |                                                    |
| Login to system Profile: User (user (user | User's system name<br>Validiti<br>Set                               | Digital Signature<br>s]: Cumul. errors:<br>0 Reset |
| Status of security and bank registration:<br>Bank Name                                                                                                    | Re First name                                                       | Last name Key Cer                                  |
| Register Unregister                                                                                                    | User's signing certificate<br>Generation Request<br>Renewal Request | Show<br>Registration Request                       |
| Creare Import                                                                                                    | Nenewal Nequest                                                     |                                                    |

Complete the insertion of the User by clicking the Create button.

Should the User hold the right to authorise for the authorisation of Payment Orders to the Bank, in the **Status of security and bank registration** section click the line **PPF banka a.s.** (the line will be highlighted blue), press the **Register...** button and select the User registered in the Bank by clicking his name. Confirm by the **OK** button.

| <u> </u>                                                    |                                                                      | X                                                      |
|-------------------------------------------------------------|----------------------------------------------------------------------|--------------------------------------------------------|
| User name:                                                  |                                                                      | Login name:                                            |
| John Black                                                  |                                                                      | black02                                                |
| Login to system                                             |                                                                      |                                                        |
| Profile:                                                    | User (user)                                                          | •                                                      |
| - Allowed authentication metho                              | de                                                                   |                                                        |
| Static Password                                             | User's system name                                                   | Digital Signature                                      |
| Pageword Varification                                       |                                                                      |                                                        |
| Default password                                            | Vali                                                                 | dity [days]: Cumul errors:                             |
| password                                                    | Set 0                                                                | 0 Reset                                                |
| Bank Name                                                   | Re First name                                                        | Last name Key Cert                                     |
| PPE banka a e                                               | JOHN                                                                 | BLACK NO                                               |
| TTT Dalika a.s.                                             |                                                                      |                                                        |
|                                                             |                                                                      |                                                        |
|                                                             |                                                                      |                                                        |
| Register Unrea                                              | III<br>ister User's signing certifi                                  | cate                                                   |
| Register                                                    | ister User's signing certifi                                         | cate                                                   |
| Register Unreg                                              | ister User's signing certifi<br>Generation Re                        | cate Show aquest Registration Request                  |
| Register     Unreg     Local signature keys     Create Impo | III<br>Jister User's signing certifi<br>Generation Re<br>Renewal Rec | cate Show Registration Request uest Revocation Request |
| Register     Unreg     Local signature keys     Create Impo | tt User's signing certifi<br>Generation Re<br>Renewal Rec            | iquest Registration Request                            |

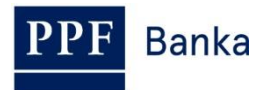

Advise the new User of his GCS login data (the data in the **Login name** and **Default password** fields). Help the User to create a request for his Signing certificate – the manual is posted at www.ppfbanka.cz, Documents and important information, Handbooks and manuals for the Homebanking).